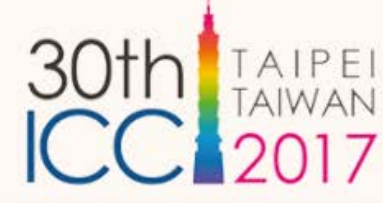

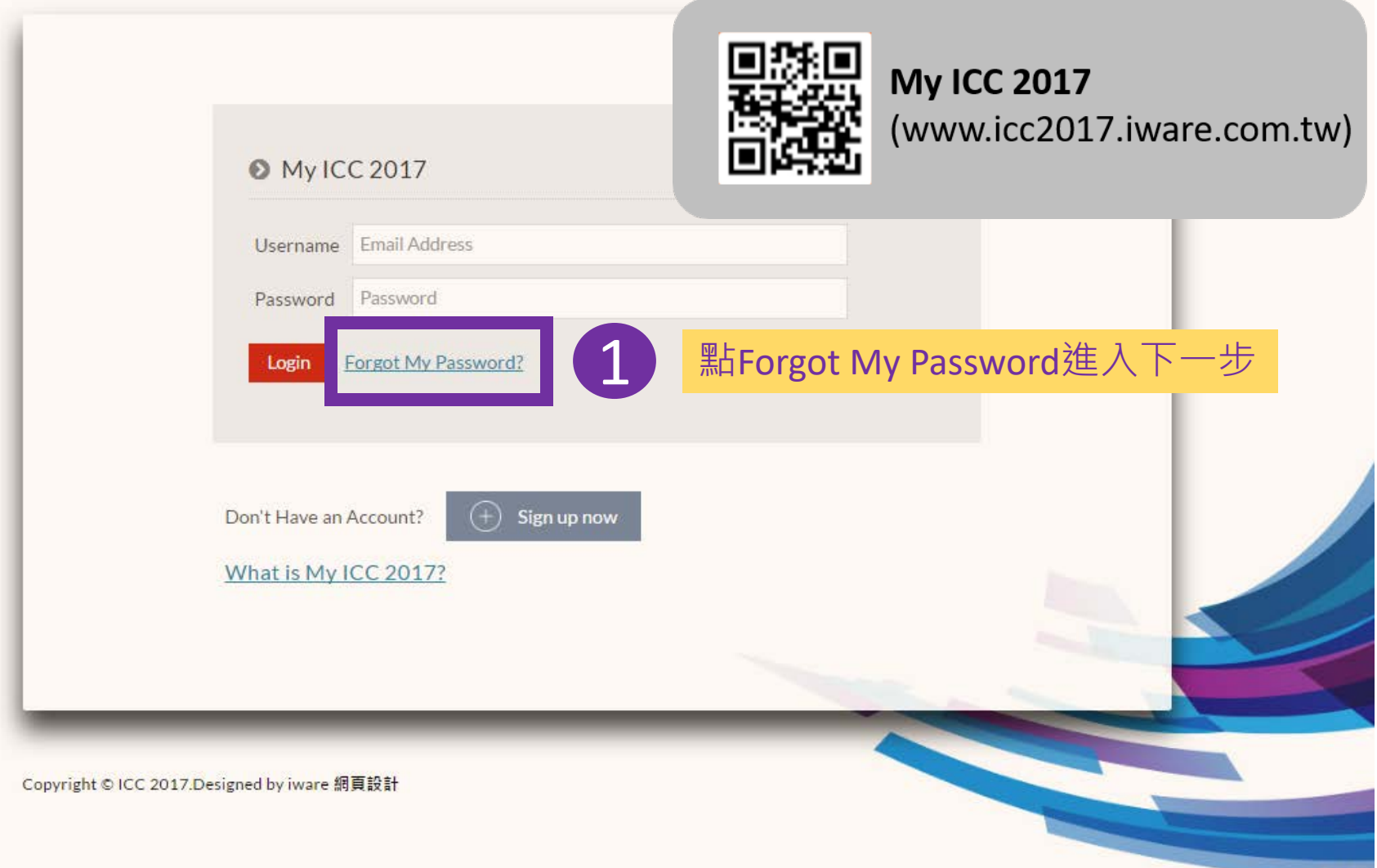

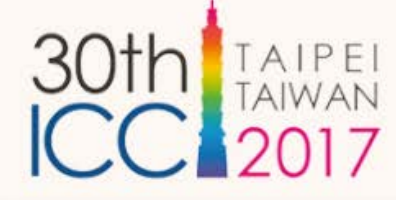

## Forgot My Password

Please enter the email you used to login your My ICC 2017. If you also forget the email you use to sign up. Please contact the ICC 2017 secretariat <u>info@icc2017.tw</u>.

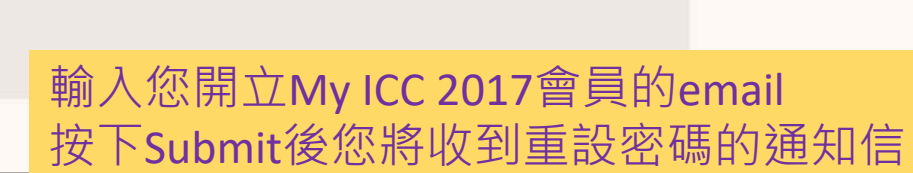

Copyright © ICC 2017.Designed by iware 網頁設計

Email

submit

重設密碼通知信: 主旨"Reset Password for My ICC 2017"

點Reset My ICC 2017 account重設密碼

2017/6/

Reset Password for My ICC 2017 !

info@icc2017.tw

如果這個訊息的顯示有任何問題,請按一下這裡,在網頁瀏覽器中檢視。

Dear Pey Test,

You recently initiated a password reset for your My ICC 2017 account. To complete the process, please click the link below.

Reset My ICC 2017 account

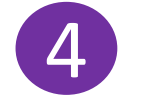

pey@elitepco.com.tw

If you didn't make this request, it's likely that another user has entered your email address by mistake and your account is still secure. If you believe an unauthorized person has accessed your account. Please contact ICC secretariat info@icc2017.tw.

Best Regards, ICC 2017 Membership Office c/o Elite Professional Organizer info@icc2017.tw

This email is automatically generated on behalf of ICC 2017, please do not reply to this email. For further information regarding the content of this email please contact <u>info@icc2017.tw</u>.

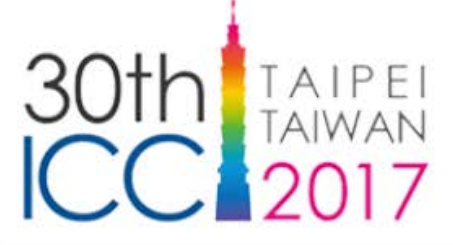

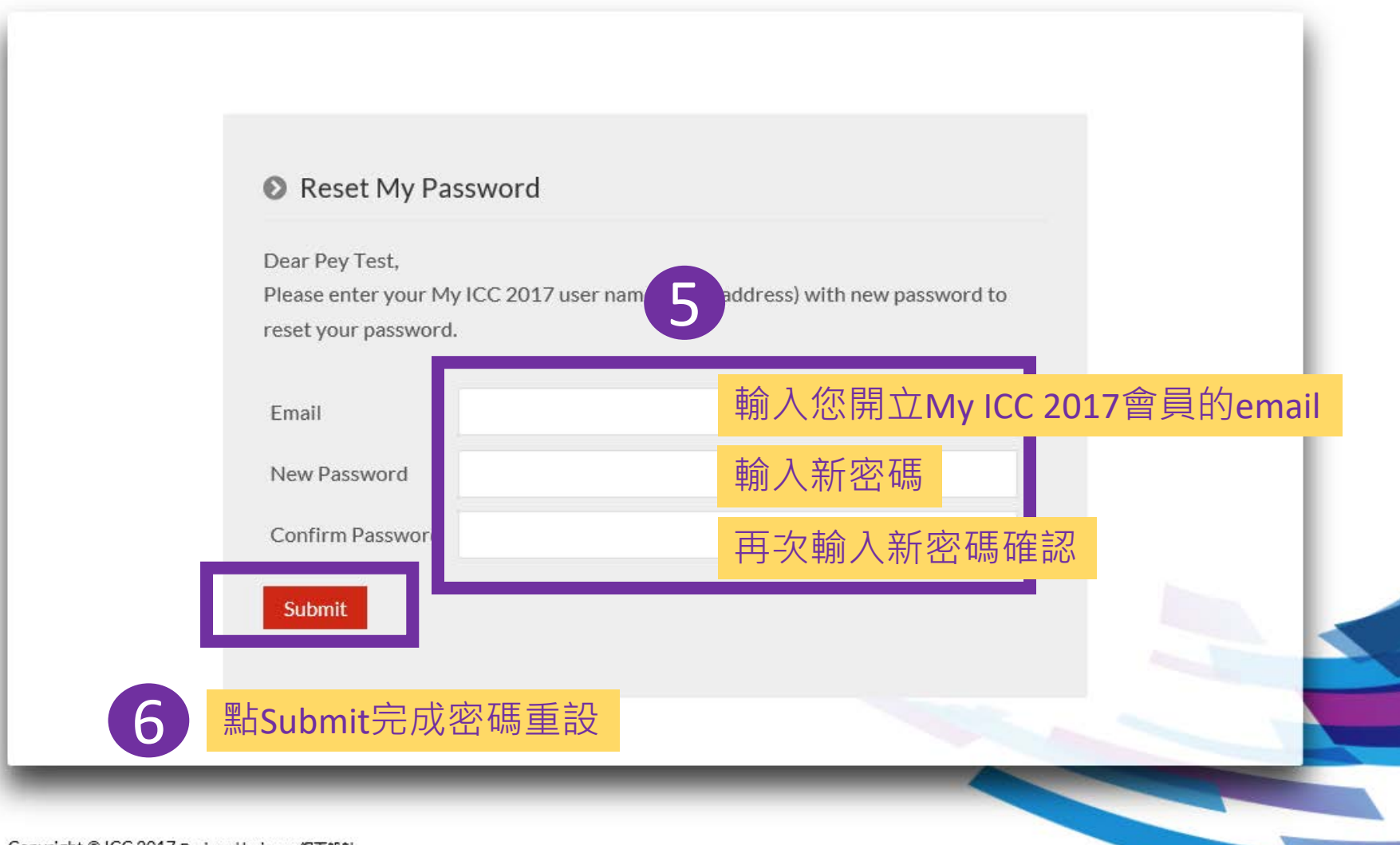

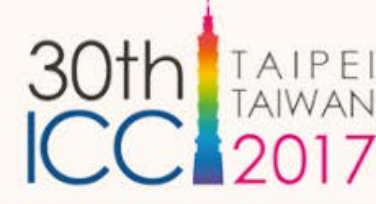

## 若沒收到主旨為"Reset Password for My ICC 2017"的通知信,您可以:

An email of resets your My ICC 2017 password has sent to your email <u>pxx@exxxxxxx.xxx</u>. Please check your email and reset your password. If you didn't receive the email, please check your Spam/Junk email folder.

Still having trouble receiving the reset password email? Please lick <u>here</u>, and the system will send another one to you. Or contact <u>info@icc2017....</u> to get more help.

Copyright © ICC 2017.Designed by iware 網頁設計

按here重發"重設密碼"通知信;或
寄信至info@icc2017.tw獲取更多協助